Kartenausschnitte und Luftbilder können in ein pdf-Dokument umgewandelt und anschliessend gespeichert und/oder ausgedruckt werden. Hierzu ist auf den Button «Drucken» zu klicken, bei «pdf» ein Häkchen zu setzen und anschliessend auf «Druckvorschau» zu klicken.

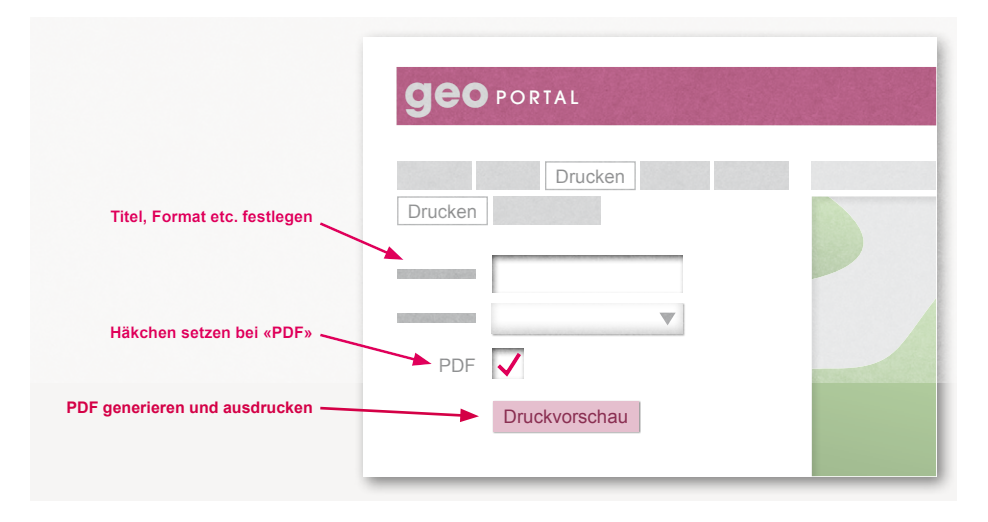

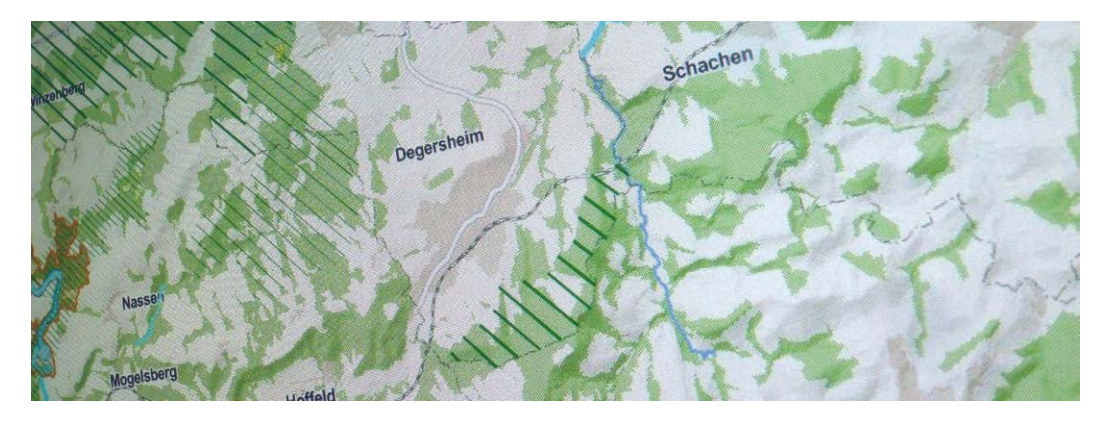

## Anwendungshilfe für die Internetseite www.geoportal.ch

Auf der Internetseite www.geoportal.ch können in digitaler Form verschiedene Geodaten wie Ortspläne, Luftbilder und Naturschutzinventare sowie die Schutzverordnungen der politischen Gemeinden angesehen und ausgedruckt werden. Die nachfolgenden Grafiken zeigen den Einstieg und die wichtigsten Anwendungen im Zusammenhang mit den Merkblättern über die Naturvielfalt in den Gemeinden.

Über die Internetseite www.geoportal.ch und den Button «Start» erhält man freien Zugang zu den Geodaten der Kantone St.Gallen und beider Appenzell. Falls eine bestimmte Gemeinde angezeigt werden soll, kann diese bereits vor dem Einstieg über den Rollbalken oberhalb des Buttons «Start» ausgewählt werden.

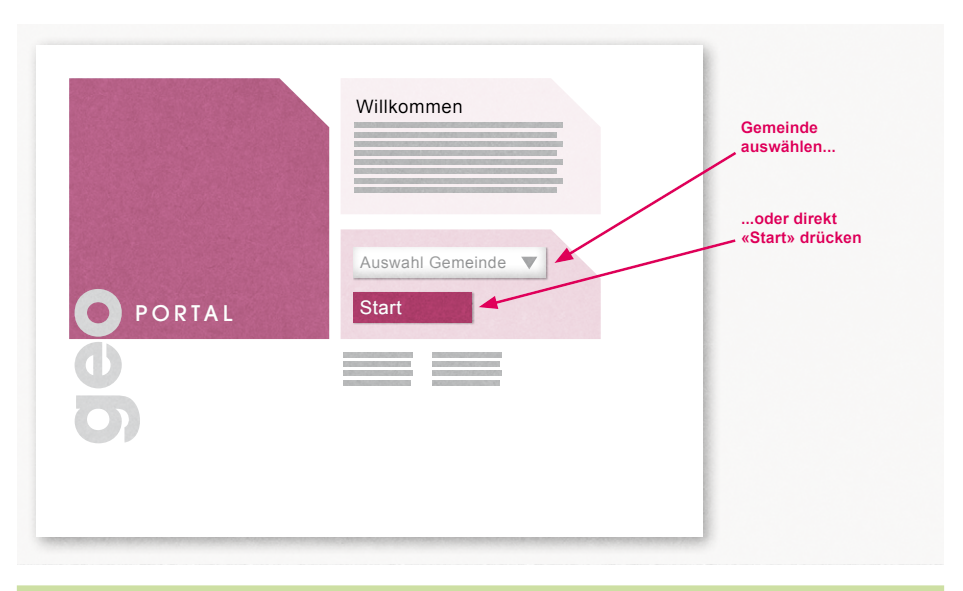

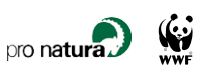

Mit der Suchfunktion – Button «Suchen» oben links auf der Homepage – kann für eine bestimmte Gemeinde oder auch über das ganze Kantosgebiet nach Adressen, Ortsnamen und Lokalbezeichnungen gesucht werden. Ist die Gemeinde bekannt, kann durch Anklicken des Buttons «Parzelle» zudem nach einem bestimmten Grundstück («Liegenschafts-Nummer») oder nach einem bestimmten Gebäude («Gebäude-Nummer») gesucht werden.

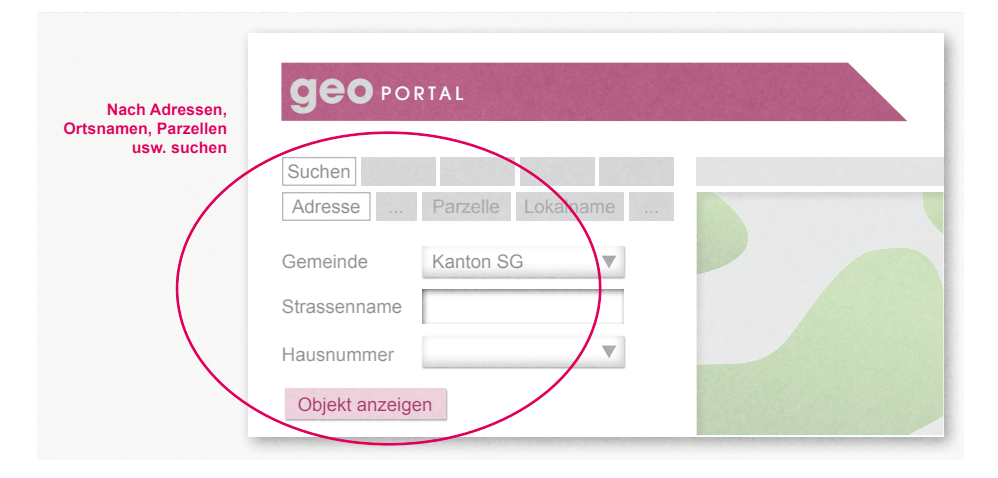

Wenn weder die Adresse noch die Ortsbezeichnung oder Grundstücksnummer bekannt sind, kann über den Button «Objekt anzeigen» auch das ganze Gemeindegebiet angezeigt werden. Anschliessend kann die Karte hin- und hergezogen werden, bis der gesuchte Ort angezeigt wird.

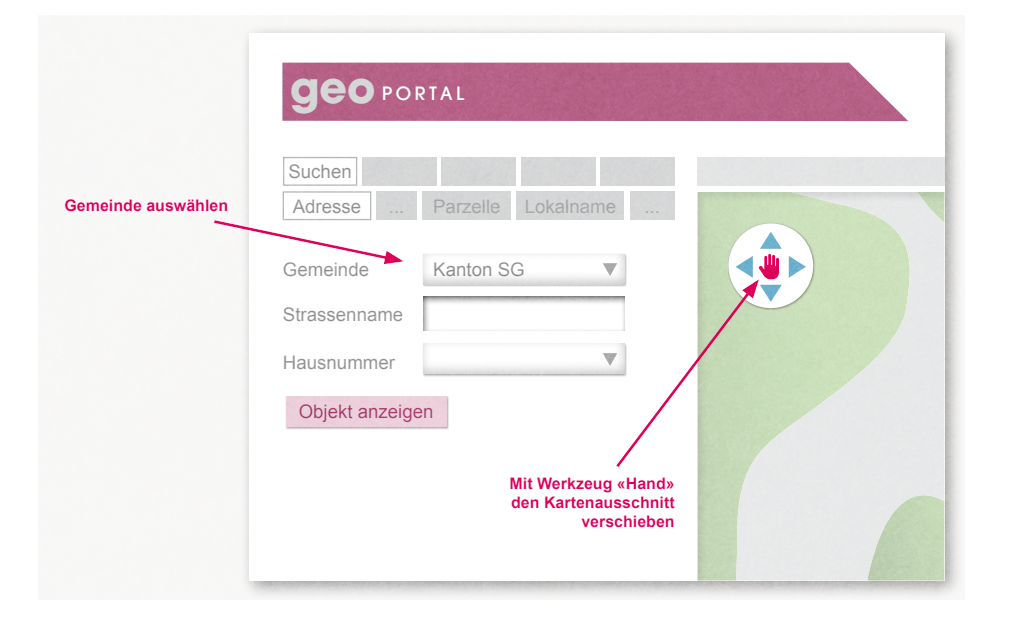

Durch einen Mausklick auf den Button «Darstellen» – grauer Button oben links auf der Homepage – können unter anderem Ortspläne, Luftbilder («Orthofoto»), der Verlauf der Gewässer und Angaben über Naturschutzinventare sowie die Schutzverordnungen der politischen Gemeinden angesehen werden. Soll z.B. das Luftbild angezeigt werden, so ist im Feld «Kartenauswahl» der Begriff «Orthofoto» einzugeben. Bereits während der Eingabe erscheint im Rollbalken die betreffende Karte, die anschliessend durch einen Mausklick ausgewählt werden kann. Für die Anzeige der Schutzverordnung einer Gemeinde, deren Naturschutzinventare oder des landwirtschaftlichen Produktionskatasters ist gleich vorzugehen. Alternativ kann auch durch einen Mausklick auf die verschiedenen Standardkarten die gesuchte Karte bzw. das Luftbild angezeigt werden.

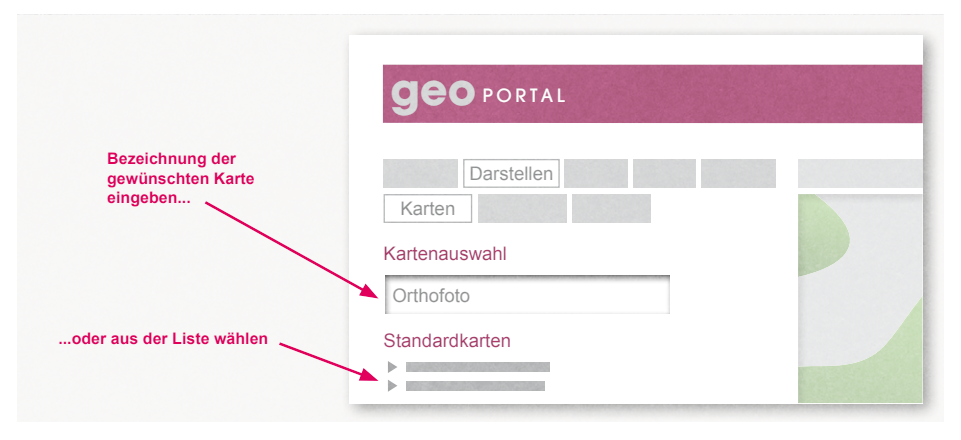

Der Kartenausschnitt bzw. das Luftbild, welches angezeigt wird, kann vergrössert, verkleinert sowie hin- und hergeschoben werden. Zudem können im Kartenausschnitt die Distanz und die Fläche gemessen und zusätzliche Informationen, beispielsweise zu Schutzobjekten oder auch zur Grundstücksnummer, abgerufen werden (blaue Buttons oberhalb des Kartenausschnitts bzw. des Luftbildes).

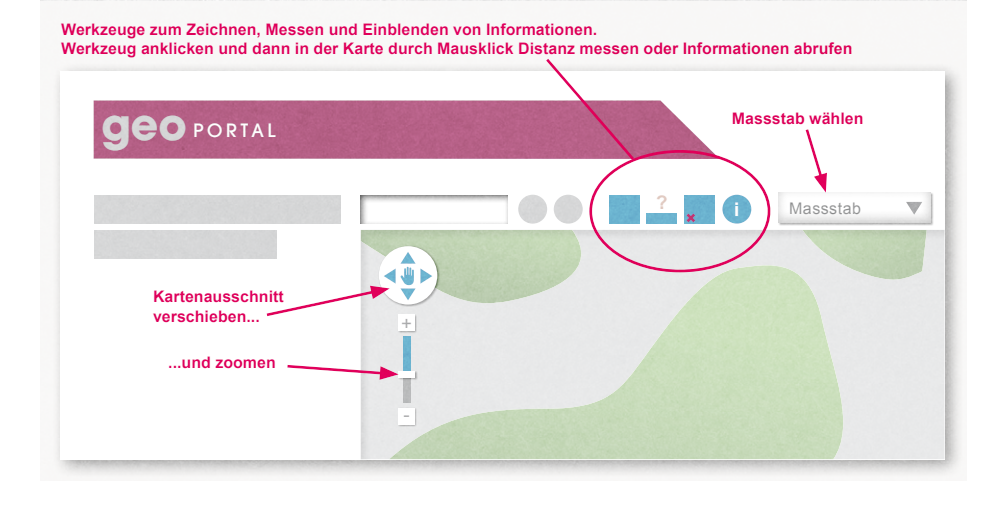